# DEH Narrator: 文史脈流無線行動文 化資產電腦輔助導覽解說系統

使用手冊

# DEH Narrator: 文史脈流無線行動文化資產 電腦輔助導覽解說系統

使用手册

# 目錄

| 系統介紹2         |
|---------------|
| 系統描述2         |
| 系統使用流程與情境2    |
| 系統功能2         |
| 主要功能2         |
| 特殊功能2         |
| 系統安裝環境3       |
| 系統安裝          |
| 系統架構3         |
| 系統功能介紹        |
| 1. 連線設定7      |
| A. 「解說員」設定方式8 |
| B. 「成員」設定方式11 |
| C. 「個人」設定方式13 |
| 2. 帳戶登入15     |
| 3. 內容顯示16     |
| A. 群體導覽16     |
| B. 個人導覽       |
| 問題排除          |
| 常見問題說明        |
| 聯絡方式          |

# 系統介紹

# 系統描述

DEH Narrator(文史脈流無線行動文化資產電腦輔助導覽解說系統)以文化資產景點為基礎, 結合適地性服務(Location-based Service, LBS)下載導覽解說員所在地附近文化資產之相片/影片 /聲音景點(景線/景區)資訊,輔助導覽解說員增加文字及影音的文化歷史解說。導覽解說 員可打開其手機 Wi-Fi 熱點的功能,讓參加導覽解說的成員可用其手機上之 Wi-Fi 網路連線到導 覽解說員的 Wi-Fi 熱點,由此分享到導覽解說員的文字及影音景點的輔助導覽解說。

# 系統使用流程與情境

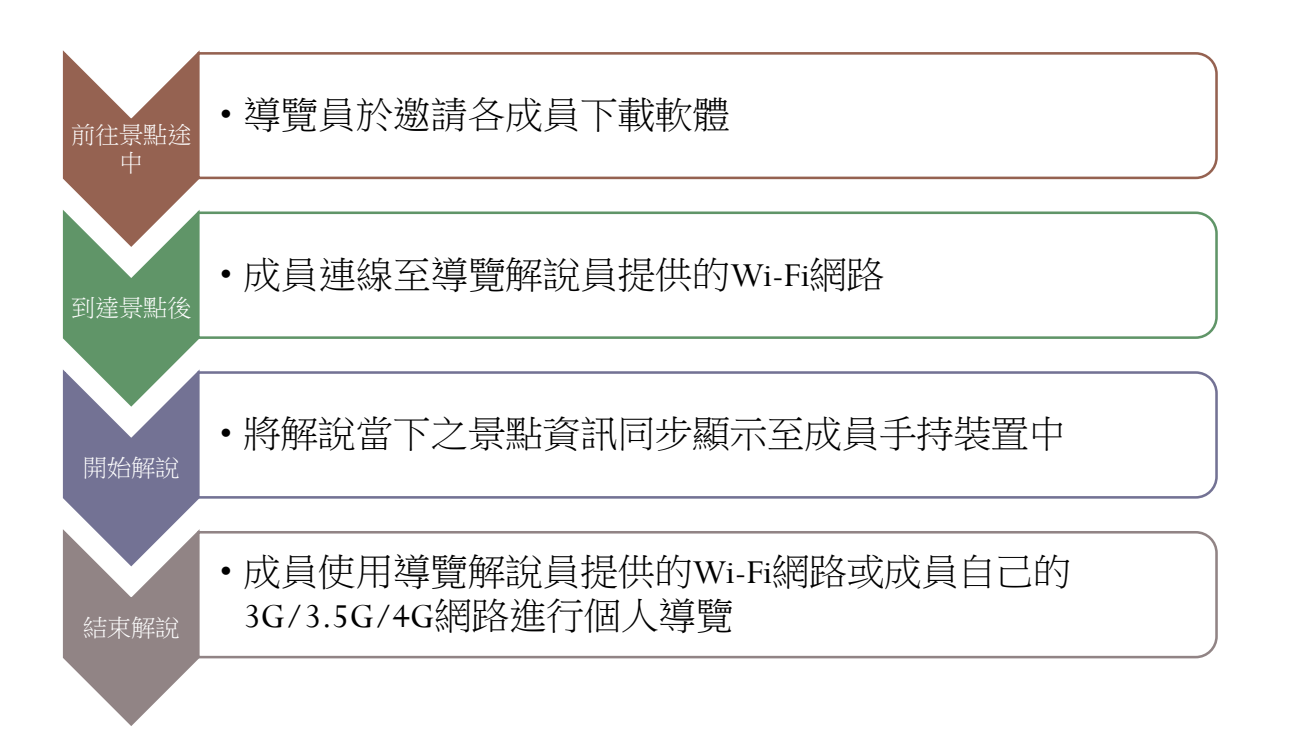

# 系統功能

### 主要功能

- 1. 可搜尋及下載目前位置附近特定半徑範圍內的景點(景線/景區)
- 2. 同步導覽解說員所查閱的景點至團員行動裝置中
- 3. 可於下載影片及音檔時,進行邊下載邊播放之串流(Streaming)功能
- 4. 成員可於導覽解說完畢後,進行個人導覽

## 特殊功能

- 1. 景點資訊含語音導覽解說
- 2. 將特定景點加至我的最愛中

#### 系統安裝環境

- ▶ 作業系統: Android 4.0 以上
- ▶ 開發環境: Java Development Kit (JDK)
- ▶ 開發軟體: Android Studio、Android SDK

# 系統安裝

# 系統架構

此 APP 軟體功能架構如下(圖1),共分為三個大功能:連線設定、帳戶登入與內容顯示。

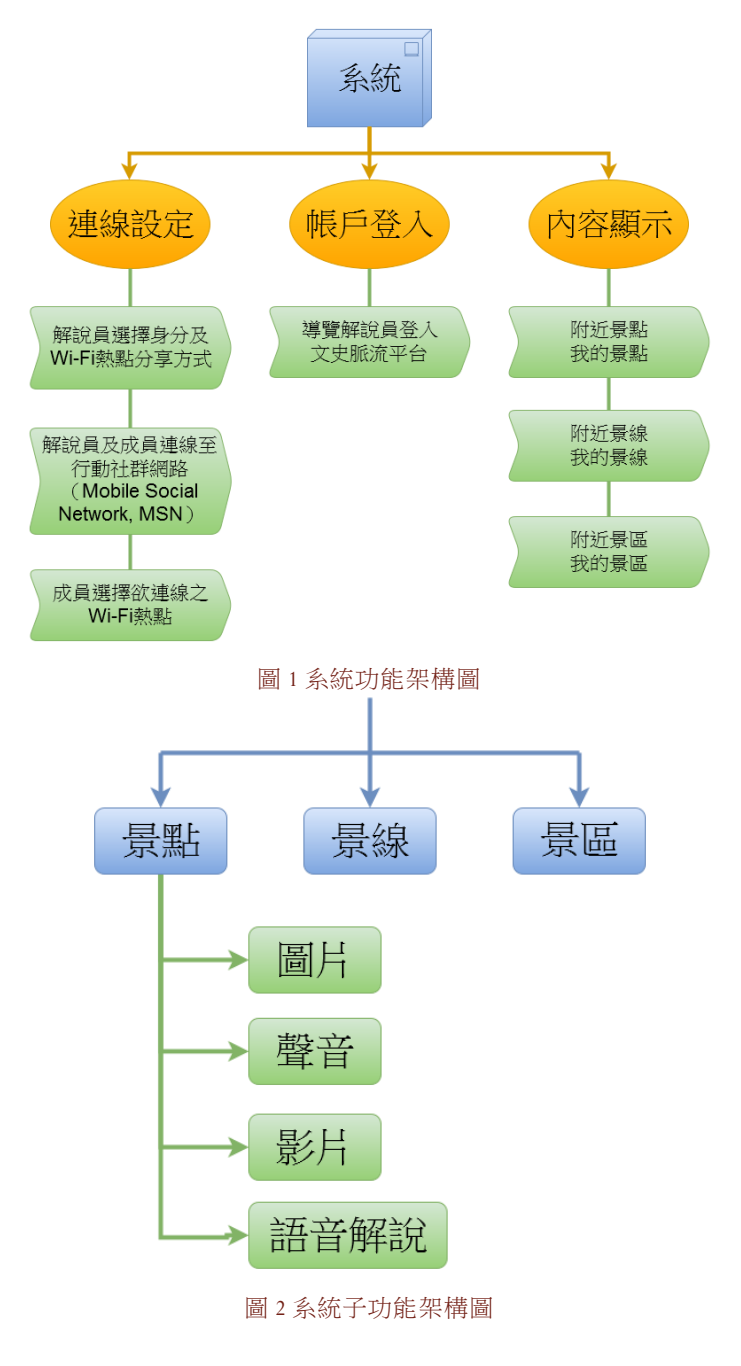

# 系統功能介紹

進入應用程式後,將顯示功能提示。閱讀結束後,點選確認按鈕。

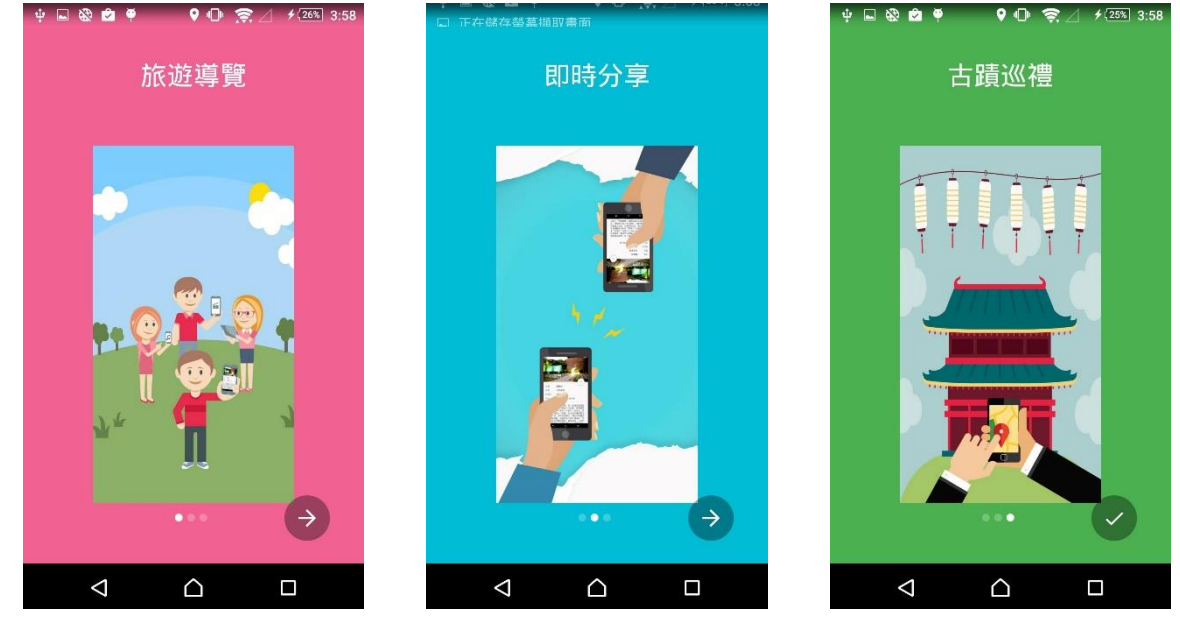

圖 3

圖 4

圖 5

點選確認後,進入主頁面(圖6)。

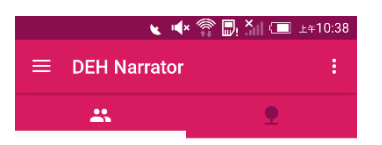

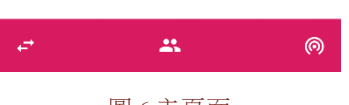

圖6主頁面

於主頁面從螢幕左方向右滑,開啟側邊欄(圖7)。

點選"登入"以進入 Facebook 登入頁面。

|   |            | 🔪 🛸 🗗 🎽 💷 | 下午9:18 |
|---|------------|-----------|--------|
| 1 | 主頁         |           | :      |
| 4 | 登入         |           |        |
| ¢ | 設定         |           | 0      |
| ? | 幫助         |           |        |
| 1 | 聯絡         |           |        |
|   |            |           |        |
|   |            |           |        |
|   |            |           |        |
|   |            |           |        |
|   |            |           |        |
|   |            |           |        |
|   |            |           |        |
|   |            |           |        |
| ٥ | 設定         |           | 0      |
|   | ान = /वर्ष | 2月 4日     |        |

圖7側邊欄

點選"Facebook"登入按鈕(圖8),以登入並連結Facebook帳戶。

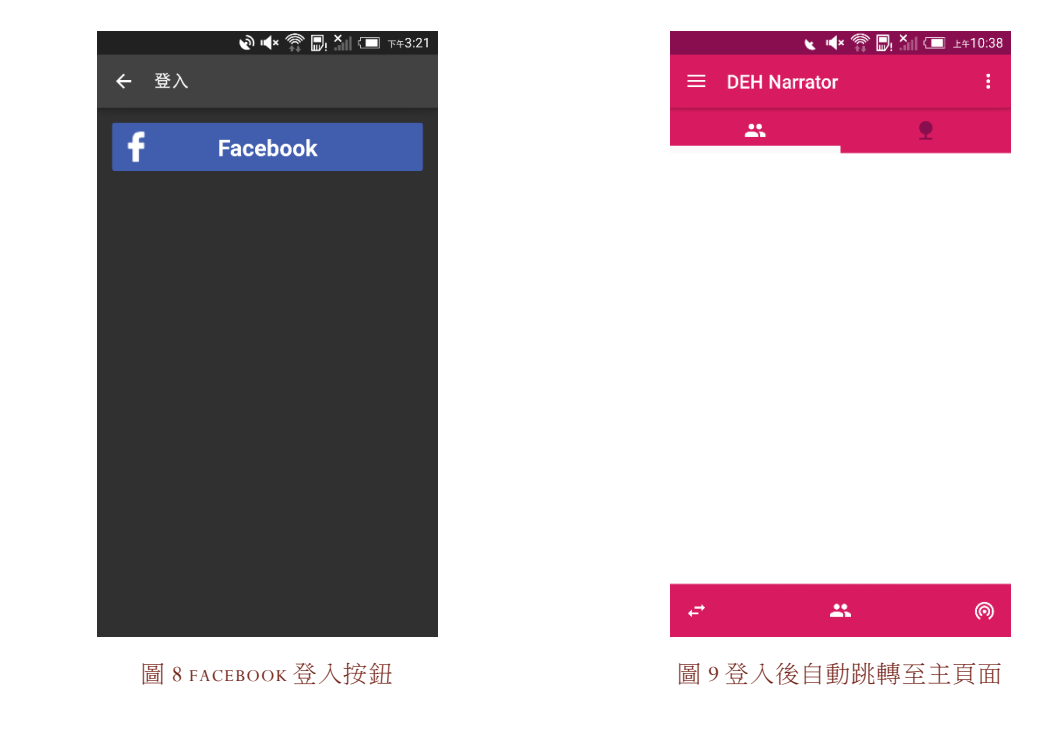

與 Facebook 連結後,側邊欄將出現"朋友"選項(圖 10)。點選進入後可顯示 Facebook 好友列表(圖 11)。

點擊右上方更新按鈕可對好友列表進行更新。

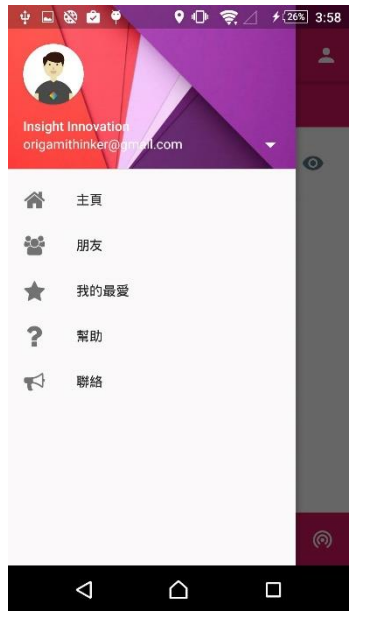

圖 10

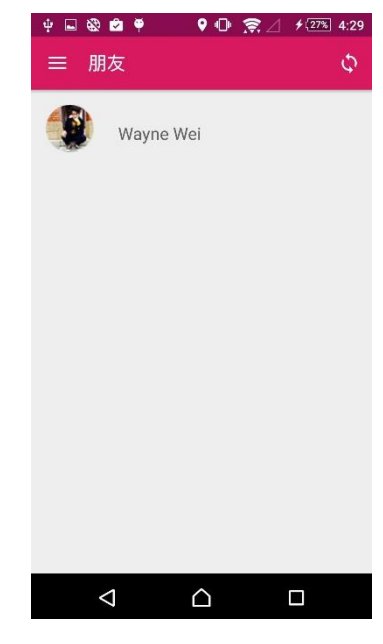

圖 11 好友列表

# 1. 連線設定

各身分對應之網路分享方式及來源如下表(表1)

| 身分  |      | 分享方式        | 網路來源                           |
|-----|------|-------------|--------------------------------|
| 導覽員 | 公開熱點 | 無身份限制       |                                |
|     | 僅限朋友 | Facebook 好友 | 3G/3.5G/4G<br>行動網路             |
|     | 限制存取 | 口頭告知密碼      |                                |
| 成員  |      | 不分享         | Wi-Fi 網路                       |
| 個人  |      | 不分享         | 3G/3.5G/4G<br>行動網路<br>Wi-Fi 網路 |
| L   |      | 表 1         |                                |

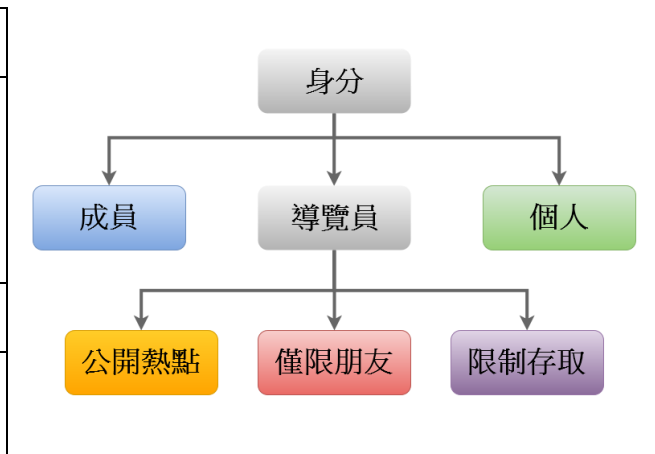

圖 12 身分架構圖

# A. 「解說員」設定方式

# 解說員「公開熱點」之 Wi-Fi 熱點設定方式

於主畫面點擊右下方圖示開啟網路連線對話框,並設定開啟"行動數據"及"無線基地台
 (圖13)。設定完成後,點選取消返回。

| ≡ DEH Narrato                         | r 🗄         |
|---------------------------------------|-------------|
| *                                     | 2           |
| HTC Portable Hotspo<br>透過WPA/WPA2加密保護 | ot 168E 🛛 💿 |
| 網路連線                                  |             |
| Wi-Fi                                 |             |
| 行動數據                                  |             |
| 無線基地台                                 |             |
|                                       | 取消          |
|                                       |             |
|                                       |             |
|                                       |             |

圖 13 網路連線對話框

DEH Narrator
C
C
C
C
C
C
C
C
C
C
C
C
C
C
C
C
C
C
C
C
C
C
C
C
C
C
C
C
C
C
C
C
C
C
C
C
C
C
C
C
C
C
C
C
C
C
C
C
C
C
C
C
C
C
C
C
C
C
C
C
C
C
C
C
C
C
C
C
C
C
C
C
C
C
C
C
C
C
C
C
C
C
C
C
C
C
C
C
C
C
C
C
C
C
C
C
C
C
C
C
C
C
C
C
C
C
C
C
C
C
C
C
C
C
C
C
C
C
C
C
C
C
C
C
C
C
C
C
C
C
C
C
C
C
C
C
C
C
C
C
C
C
C
C
C
C
C
C
C
C
C
C
C
C
C
C
C
C
C
C
C
C
C
C
C
C
C
C
C
C
C
C
C
C
C
C
C
C
C
C
C
C
C
C<

圖 14 選擇身分對話框

- 3. 設定完成後,點擊"確定"回到主頁面。
- 4. 設定完成,等待成員連入。

DEH Narrator: 文史脈流無線行動文化資產電腦輔助導覽解說系統 | 2016/3/9

於主畫面點擊左下方圖示開啟選擇身分對話框,點選"導覽員"並於右方下拉選單中選擇
 "公開熱點"(圖14)。

8

# 解說員「僅限朋友」之 Wi-Fi 熱點設定方式

- 1. 同"公開熱點"步驟1。
- 於主畫面點擊左下方圖示開啟選擇身分對話框,點選"導覽員"並於右方下拉選單中選擇
   "僅限朋友"(圖 15)。

|    |               | r<br>19 (* 19<br>19 (* 19) | De Xal 💷 | ⊤≏9:18 |
|----|---------------|----------------------------|----------|--------|
|    | DEH Narr      |                            |          |        |
|    | *             | _                          | <b>9</b> |        |
| нт | C Portable He | topot 160E                 |          |        |
| 透  | 選擇身分          |                            |          | - 1    |
| I. | 群組導覽          |                            |          | - 1    |
| I. | ✔ 導覽員         | 公開熱點                       | r        | - 1    |
| I. | 🗌 成員          | 僅限朋友                       |          | - 1    |
| I. | 個人導覽          | 限制存取                       |          | - 1    |
| I. | □ 個人          | 142.000 12-492             |          | - 1    |
| I. |               | 取消                         | 確定       | - 1    |
| h  |               |                            |          |        |
|    |               |                            |          |        |
| ¢  | •             |                            |          | 0      |

圖 15 選擇身分對話框

3. 設定完成後,點擊"確定"回到主頁面。

4. 設定完成,等待成員連入。

# 解說員「限制存取」之 Wi-Fi 熱點設定方式

- 1. 同"公開熱點"步驟1。
- 於主畫面點擊左下方圖示開啟選擇身分對話框,點選"導覽員"並於右方下拉選單中選擇
   "限制存取"(圖16)。

|                | v 🖗 🗖       | XII 💷 | ⊤+9:18 |
|----------------|-------------|-------|--------|
| 😑 DEH Nar      |             |       |        |
|                | _           | •     |        |
| HTC Portable H | atopot 169E |       |        |
| 選擇身分           |             |       |        |
| 群組導覽           |             |       | - 1    |
| ☑ 導覽員          | 〕<br>公開熱點 ▼ |       | - 1    |
| □ 成員           | 借四朋友        |       | - 1    |
| 個人導覽           |             |       | - 1    |
| □個人            | 限制存取        |       | - 1    |
|                |             |       | - 1    |
|                | 取消          | 確定    | - 1    |
|                |             |       |        |
|                |             |       |        |
| ¢.             | *           |       | 0      |

圖 16 選擇身分對話框

- 3. 設定完成後,點擊"確定"回到主頁面。
- 4. 設定完成,等待成員連入。

# B. 「成員」設定方式

 於主畫面點擊右下方圖示開啟網路連線對話框,並設定開啟"Wi-Fi"(圖 17)。設定完 成後,點選取消返回。

|                     |             | r<br>19 | 🖳 : Xill 💷 | ] 下午9:20 |
|---------------------|-------------|---------|------------|----------|
| ≡                   | DEH Narrato |         |            |          |
|                     |             |         | <b>9</b>   |          |
| <b>dlinl</b><br>已連編 | <b>K</b>    |         |            | •        |
| iP<br>透i            | 網路連線        |         |            | 1        |
| w                   | Wi-Fi       |         |            |          |
| 透i                  | 行動數據        |         |            | 1        |
| lir<br>透            | 無線基地台       |         |            | 1        |
| L                   |             |         | 取洋         | Ξ.       |
|                     |             |         |            |          |
|                     |             |         |            |          |
| ÷                   | -           |         |            | 0        |

圖 17 網路連線對話框

2. 於主畫面點擊左下方圖示開啟選擇身分對話框,點選"成員"(圖18)。

|                | 🔊 🗣 🖏 🗗     | ∭ (□ ⊤÷12:3 | 7 |
|----------------|-------------|-------------|---|
| ≡ DEH Nar      |             |             |   |
| <u></u>        |             |             |   |
| HTC Portable H | otopot 169E | _           |   |
| 選擇身分           |             |             |   |
| 群組導覽           |             |             |   |
| □ 導覽           | <u>A</u>    |             |   |
| 🔽 成員           |             |             |   |
| 個人導覽           |             |             |   |
| □ 個人           |             |             |   |
|                | 取消          | 確定          |   |
|                |             |             |   |
|                |             |             |   |
| ¢              | <u></u>     | 0           |   |

圖 18 選擇身分對話框

3. 設定完成後,點擊"確定"回到主頁面。

於主頁面的熱點列表(圖19)中,點選欲連上的解說員 Wi-Fi 熱點。 4.

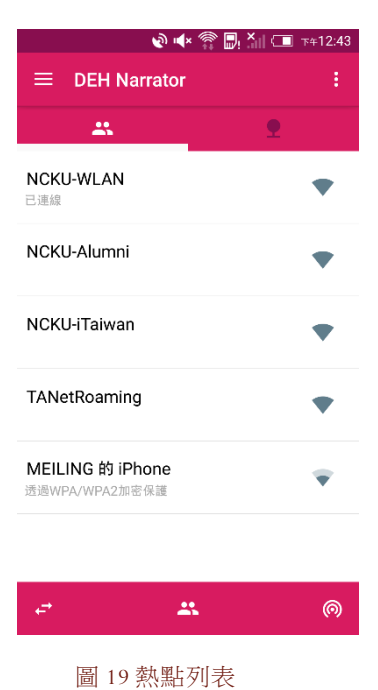

完成設定。 5.

# C. 「個人」設定方式

 於主畫面點擊右下方圖示開啟網路連線對話框,並設定開啟"Wi-Fi"及"行動數據" (圖 20)。設定完成後,點選取消返回。

|          | Ŕ            | ) 📲 🖏 📲 |    | ÷12:47 |
|----------|--------------|---------|----|--------|
| =        | DEH Narra    |         |    |        |
|          |              | _       |    |        |
| NC<br>己連 | KU-WLAN<br>線 |         |    | •      |
| N        | 網路連線         |         |    | I      |
| N        | Wi-Fi        |         |    |        |
| I.       | 行動數據         |         |    |        |
| Tł       | 無線基地台        |         |    | I      |
| M        |              |         | 取消 |        |
| 12110    |              |         |    |        |
|          |              |         |    |        |
| ¢        | ,            | <u></u> |    | 0      |

圖 20 網路連線對話框

2. 於主畫面點擊左下方圖示開啟選擇身分對話框,點選"個人"(圖 21)。

|        | <b>€</b> 4   | × 🕷 🗗 | <b>X</b>    (□ ⊤4 | 12:49 |
|--------|--------------|-------|-------------------|-------|
| ≡      | DEH Narrator |       |                   |       |
|        | <u></u>      |       |                   |       |
| NC     | /11.34/LAN   |       |                   | ٩     |
| E      | 選擇身分         |       |                   | 1     |
| N      | 群組導覽         |       |                   | I     |
|        | 🗌 導覽員        |       |                   |       |
| N      | 🗌 成員         |       |                   | I     |
| T/     | 個人導覽         |       |                   | I     |
|        | 🔽 個人         |       |                   | 1     |
| M<br>透 |              | 取消    | 確定                | I     |
|        |              |       |                   |       |
|        |              |       | _                 |       |
| ←→     | 2            |       |                   | 0     |

圖 21 選擇身分對話框

3. 設定完成後,點擊"確定"回到主頁面。

4. 於主頁面的熱點列表中,點選欲連上的熱點。(若無可用熱點可跳過此步驟)

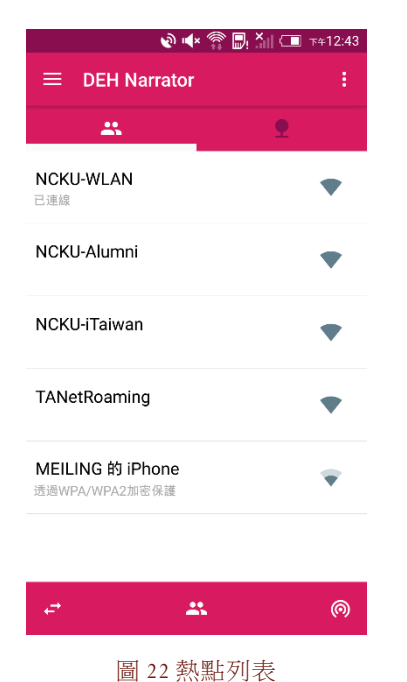

E DEH Narrator : C DEH Narrator : C DEH Narrat

圖 23 若無可用熱點,預設使用行動網路

🖌 📣 🖀 📙 🎽 💷 ±±10:38

5. 完成設定。

# 2. 帳戶登入

完成連線設定後,如果只想搜尋自己製作的景點/線/區,可於主頁面右上角點選帳戶登入圖示,填入自己的文史脈流平台帳號及密碼。

登入後,可於搜尋對話框搜尋"我的景點/線/區"(見17頁)。

以同樣方式進行登出。

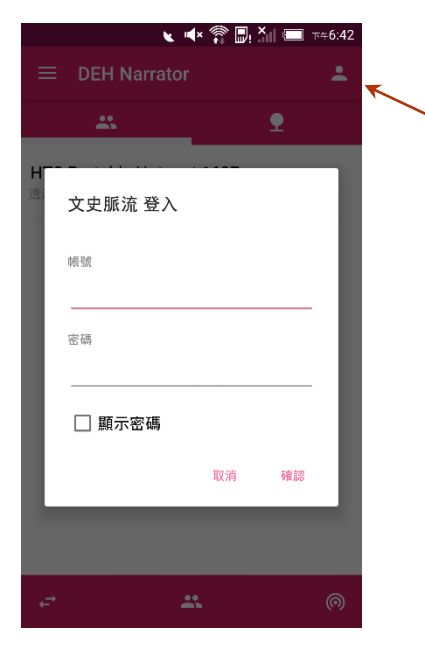

圖 24 文史脈流 登入

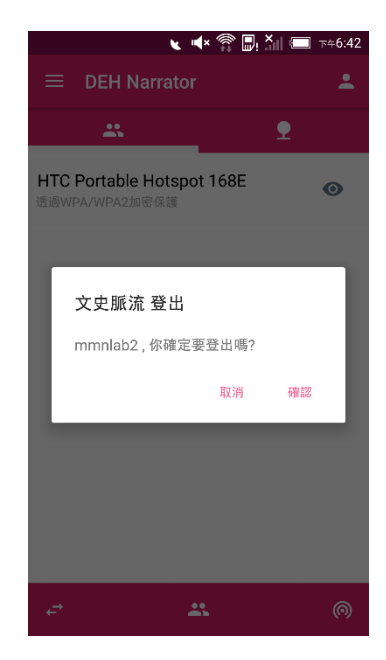

圖 25 文史脈流 登出

# 3. 內容顯示

完成連線設定後,導覽員尚須進行文史脈平台帳號及密碼的登入。完成文史脈流平台帳戶登入後,可於主頁面從螢幕右方向左滑,進入內容顯示頁面(圖 26)。

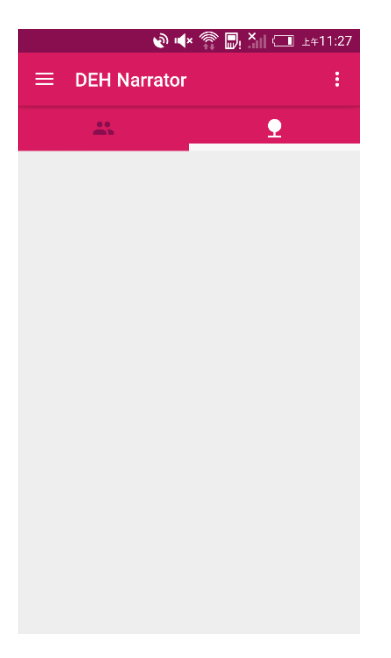

#### 圖 26 內容顯示頁面

# A. 群體導覽

導覽解說員可搜尋景點,而成員僅可瀏覽導覽解說員曾經傳送過的景點資訊。

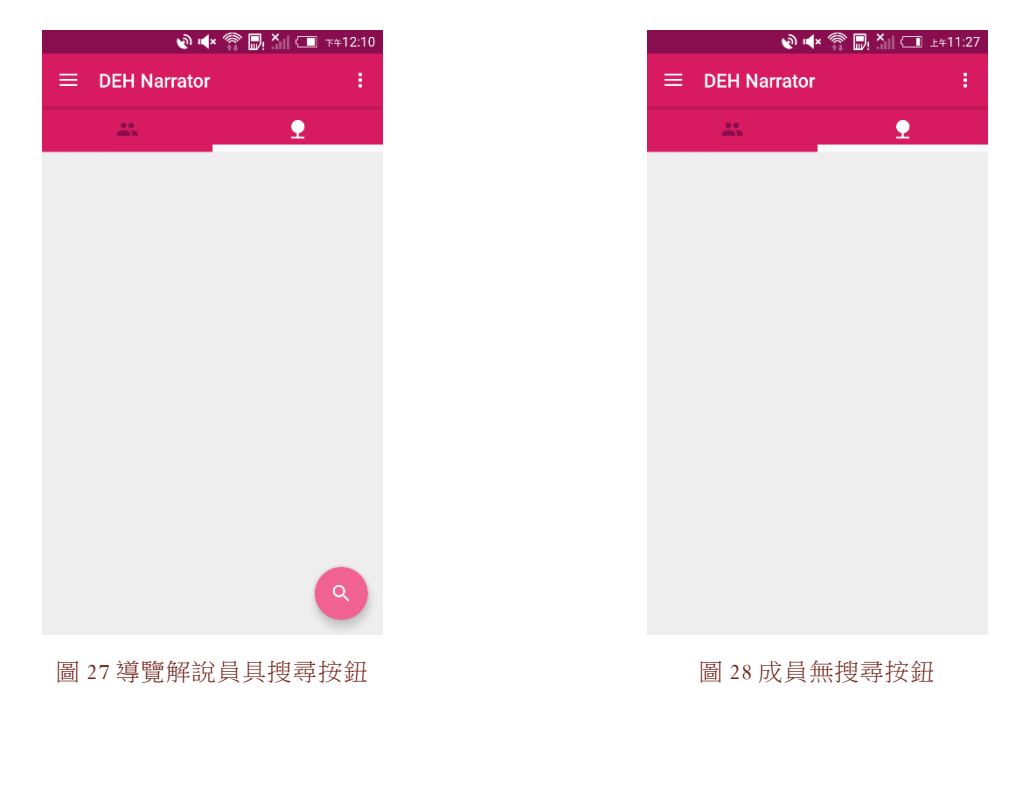

- 1. 點擊右下角放大鏡按鈕開啟搜尋對話框(圖 29)。提供搜尋:
  - 附近景點/線/區(導覽解說員周遭的景點/景線/景區)
  - 我的景點/線/區(呈現導覽解說員自製的景點/景線/景區,方便導覽解說員依 自己事先規劃好之行程帶領成員遊玩。)

的功能,同時可透過範圍及數量進行篩選。搜尋條件設定完成後,點選"搜尋"。

|      | ١                          | » 🕲 🔊 ک            | (□ ⊤+9:22                   |
|------|----------------------------|--------------------|-----------------------------|
|      | EH Narrator                |                    |                             |
|      |                            |                    | <b>9</b>                    |
|      | 內湖郭氏古:                     | 宅                  | ♀ 1.1 公里                    |
| DE   | H 搜尋設定                     |                    | -                           |
|      | 附近景點 附近                    | 景線 附近              |                             |
| 範圍   |                            | 10.0 3             | 公里                          |
| 2 数日 | ŧ                          | 50                 | ) 筆                         |
| (    |                            | 取消                 | 搜尋                          |
| C    | 民權大橋<br>民權大橋位於民<br>座橋樑在民國7 | 2權東路五段、<br>1年完成,長度 | ♥ 3.1公里<br>六段之間 項<br>[116 Q |

圖 29 搜尋對話框

 搜尋結果以列表的方式顯示,若為景點列表,會顯示當下位置到此景點的距離;而景線列 表則會顯示預估旅遊時間。

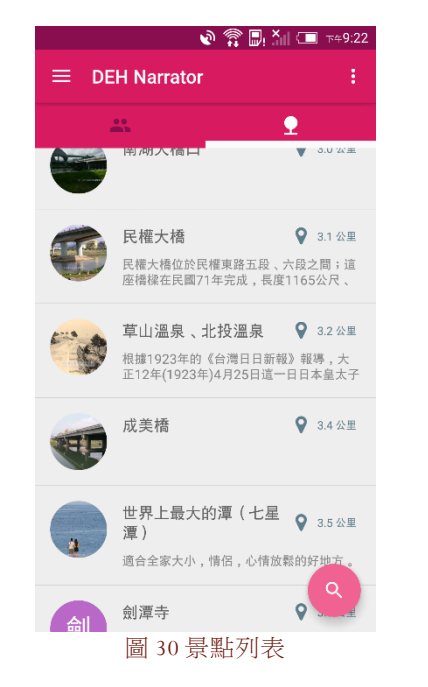

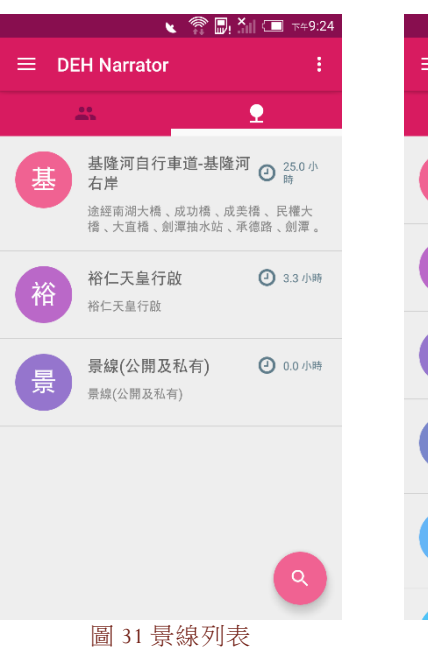

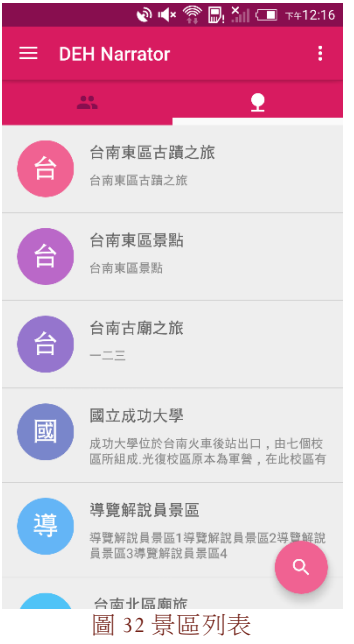

3. 可透過點選右上角的篩選按鈕對找到的景點/線/區進行篩選。(圖 33)

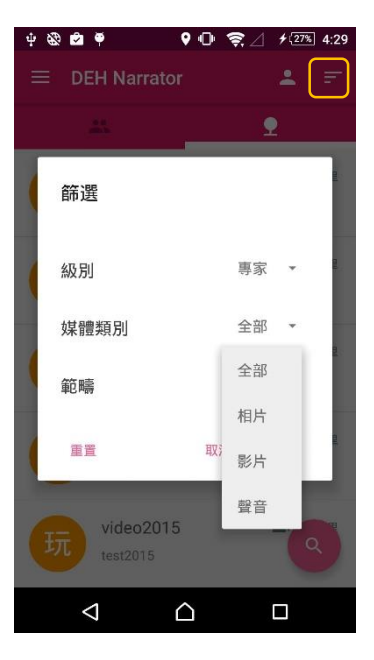

圖 33 篩選對話框

- 4. 點選列表中的景點後,將顯示該景點詳細資訊。
- 5. 點擊 Android 內建返回按鈕即可回到內容顯示頁面。

### 景點詳細資訊

點選景點後,跳轉至景點個別頁面,頁面中可能包含圖片、影片、聲音或語音導覽按鈕。此外,可透過右上心形按鈕將景點加至我的最愛。

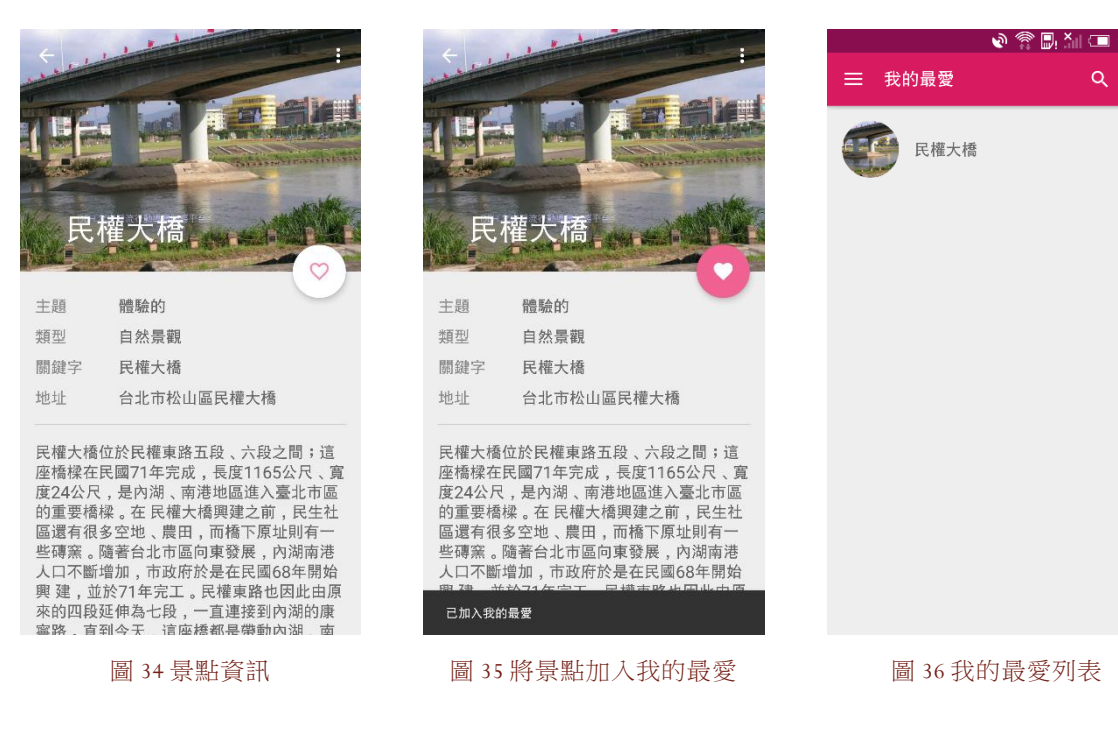

DEH Narrator: 文史脈流無線行動文化資產電腦輔助導覽解說系統 | 2016/3/9

n

## 影片同步

利用手機中之 Wi-Fi 網路將影片內容串流同步至成員裝置中,在此使用情境下,不但節省網路 流量,也避免導覽員與團員間雞同鴨講的情形。

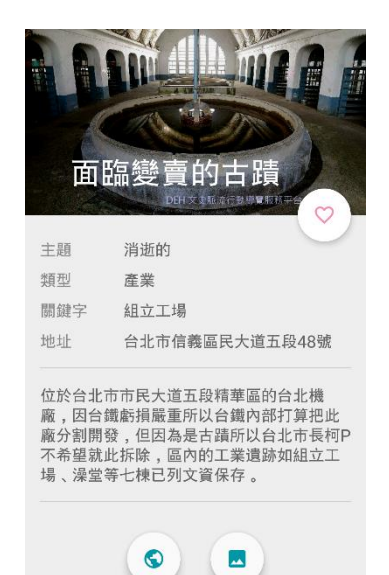

圖 37 導覽員呈現之景點資訊

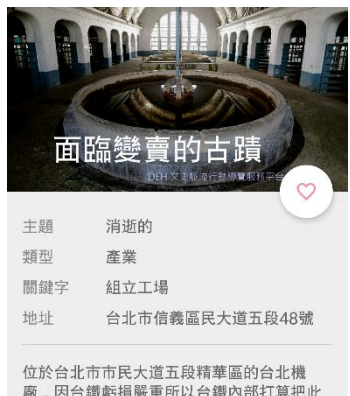

廠,因台鐵虧損嚴重所以台鐵內部打算把此 廠分割開發,但因為是古蹟所以台北市長柯P 不希望就此拆除,區內的工業遺跡如組立工 場、澡堂等七棟已列文資保存。

#### 圖 38 成員呈現之景點資訊

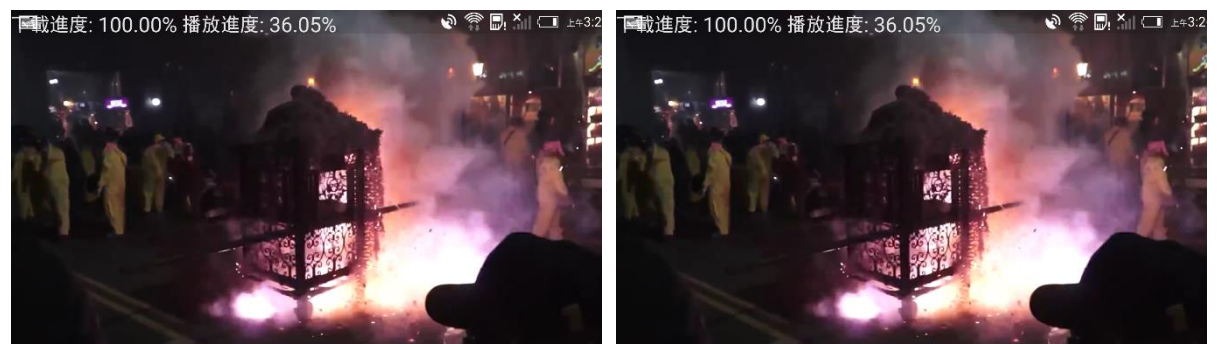

圖 39 導覽員呈現之影片畫面

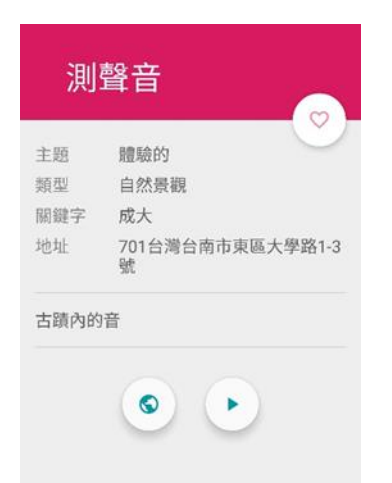

圖 41 導覽員呈現之聲音景點畫面

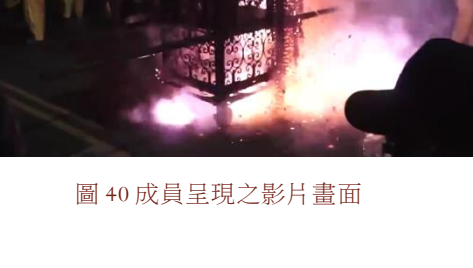

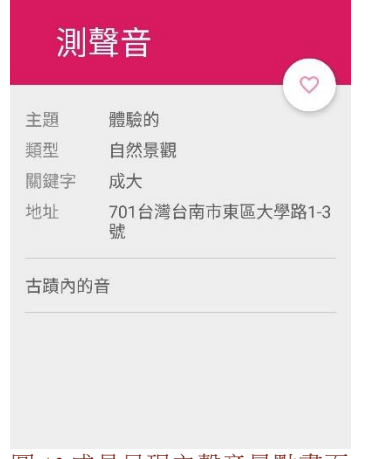

圖 42 成員呈現之聲音景點畫面

# B. 個人導覽

- 1. 點擊右下角放大鏡按鈕開啟搜尋對話框(圖43)。提供搜尋:
  - 附近景點/線/區(使用者問遭的景點/景線/景區)
  - 我的景點/線/區(呈現使用者自製的景點/景線/景區,方便依自己事先規劃好 之行程遊玩。)

的功能,同時可透過範圍及數量進行篩選。搜尋條件設定完成後,點選"搜尋"。

|   |     |              | -         |                |                                    |      |
|---|-----|--------------|-----------|----------------|------------------------------------|------|
| ≡ | DE  | H Narr       |           |                |                                    |      |
|   |     |              |           |                | <b>9</b>                           |      |
|   | DEH | 內湖郭<br>┨ 搜尋討 | 氏古宅<br>設定 |                | <b>9</b> 1.                        | 1 公里 |
|   | ß   | 付近景點         | 附近景       | 線 附i           | 丘景區                                | en ( |
|   | 範圍  |              |           | 10.0           | 0 公里                               |      |
| ę | 數量  |              | _•        |                | 50 筆                               | 2    |
|   |     |              |           | 取消             | 搜尋                                 | rrel |
|   | 6   | 民權大橋座橋樑在     | 橋         | ≣東路五段<br>■完成,長 | ♀ 3.<br>、六段之 <sup>™</sup><br>長度116 |      |

圖 43 搜尋對話框

 搜尋結果以列表的方式顯示,若為景點列表,會顯示當下位置到此景點的距離;而景線列 表則會顯示預估旅遊時間。

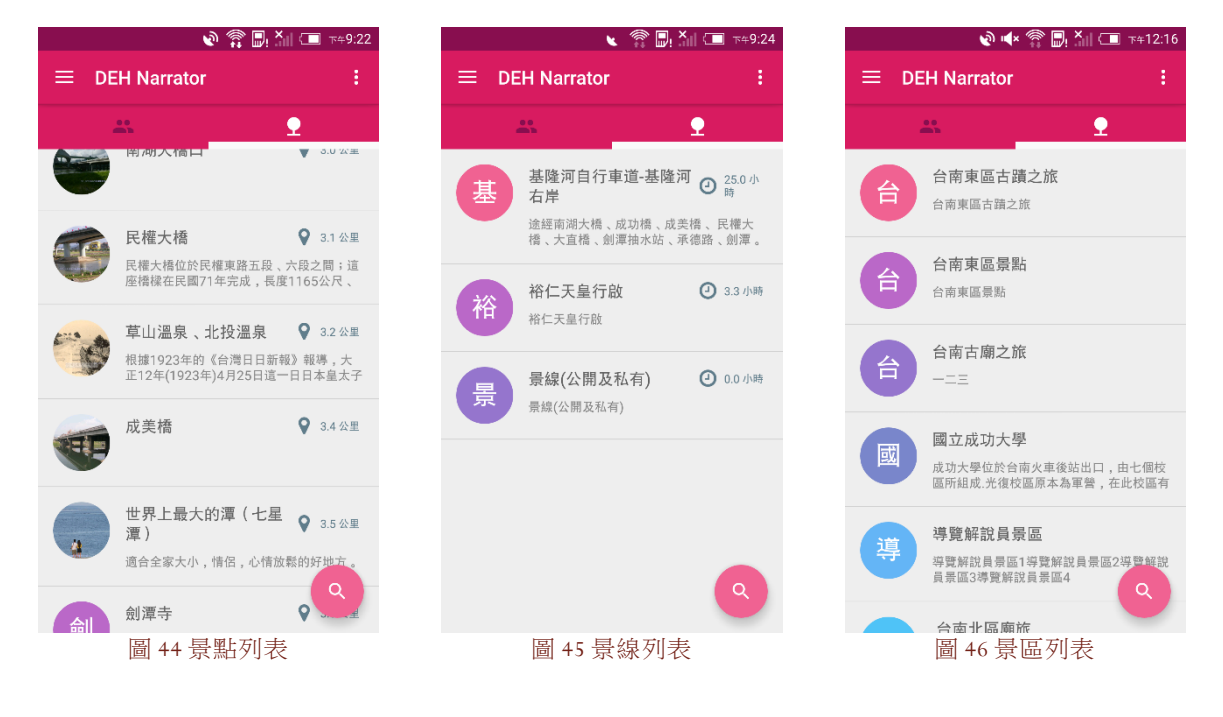

DEH Narrator: 文史脈流無線行動文化資產電腦輔助導覽解說系統 | 2016/3/9

- 3. 點選列表中的景點後,將顯示該景點詳細資訊。
- 頁面中可能包含圖片、影片、聲音或語音導覽按鈕。此外,可透過右上心形按鈕將景點加 至我的最愛。

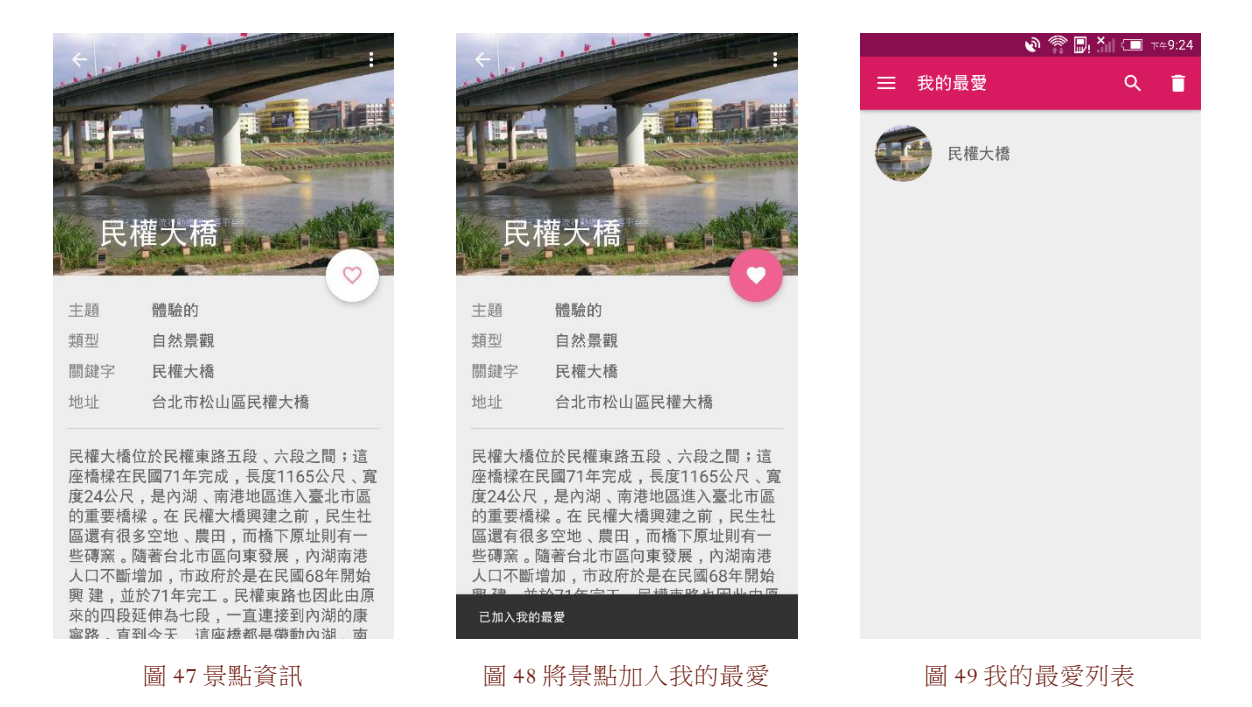

點擊 Android 內建返回按鈕即可回到內容顯示頁面。

# 私有景點保護

5.

倘若該景點為導覽解說員所製作且將其設為不公開,則僅會在景點列表中顯示該景點名稱,點 選該景點將無法瀏覽景點詳細資訊,而會跳出提醒訊息,請使用者聯絡該導覽解說員,由其帶 隊進行導覽。

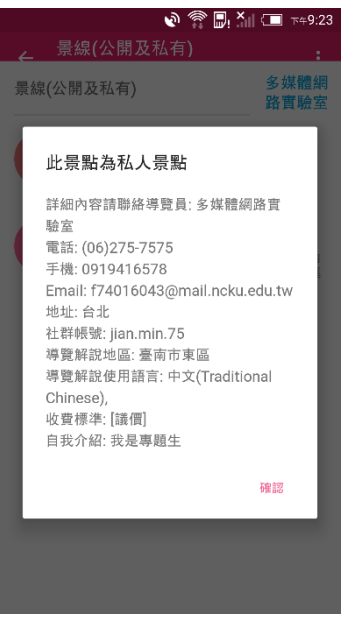

圖 50 私人景點提示

#### 語音導覽解說

於個人導覽時,當點選到一有「語音導覽解說」的景點時,可以播放存放在此景點中之預先錄製好的語音導覽解說音檔,如同解說員就在身旁。

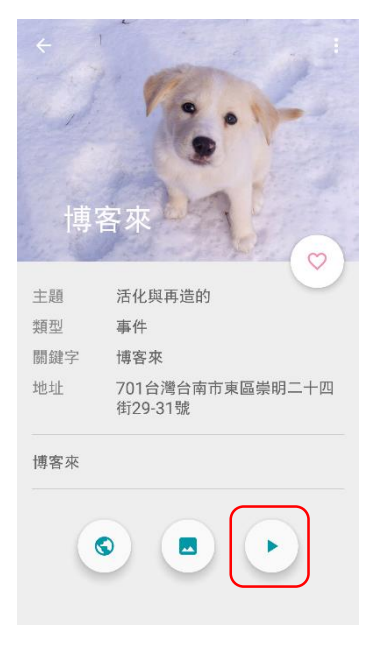

圖 51 語音導覽解說景點

# 導覽解說員之個人資訊顯示

如為解說導覽員所製作,則可顯示其聯絡資訊。

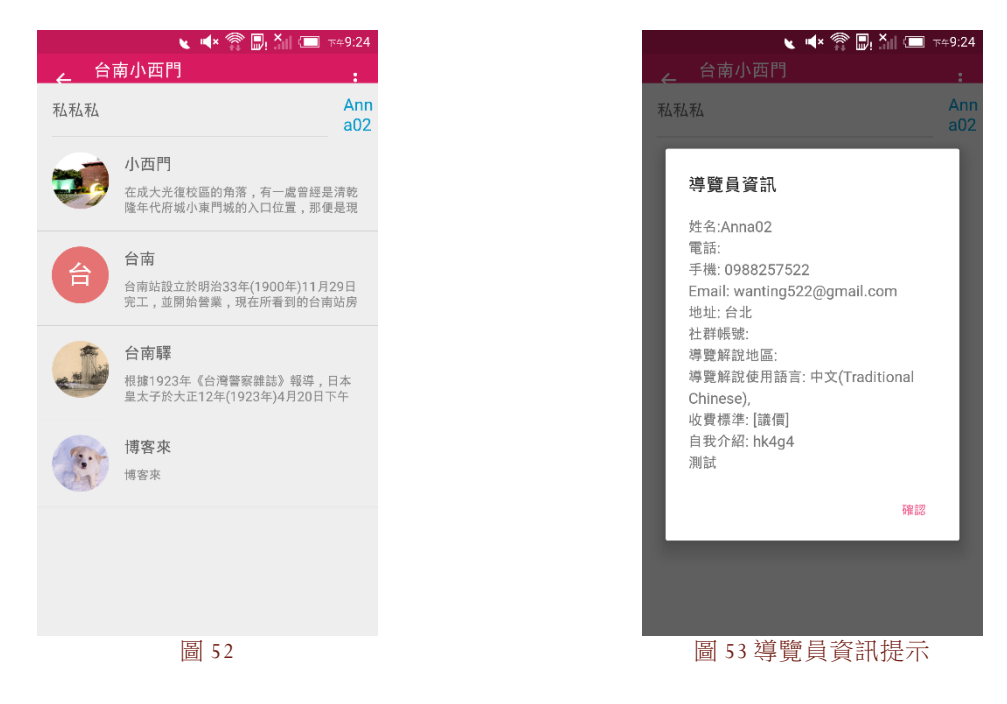

# 問題排除

常見問題說明

# 聯絡方式

- ▶ 學校系所:國立成功大學
- ▶ 連絡電話:多媒體網路實驗室 (06) XXX-XXXX